# 107 學年度全國五專聯合免試入學 集體報名系統操作說明書

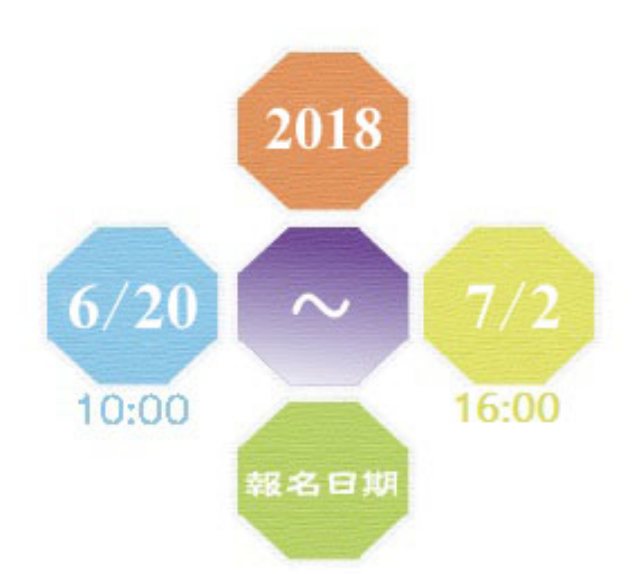

107 學年度全國五專聯合免試入學招生委員會 服務專線:02-27725333 傳真專線:02-27738881 E-mail:enter5@ntut.edu.tw

# 目錄

| 宜、才伤貝秆宜粱                                                                                                    |                                                                                                    |
|----------------------------------------------------------------------------------------------------|----------------------------------------------------------------------------------------------------|
| 登入系統                                                                                                    |                                                                                                    |
| 貳、報名國中資料設定                                                                                                    | 2                                                                                                    |
| 一、基本資料設定                                                                                                    |                                                                                                    |
| 二、密碼設定                                                                                                    | 2                                                                                                    |
| 冬、報名資料載入                                                                                                    |                                                                                                    |
| 一、學生報名資料載入                                                                                                    |                                                                                                    |
| 二、檔案上傳後網頁訊息                                                                                                    |                                                                                                    |
| 三、上傳錯誤原因                                                                                                    |                                                                                                    |
| 建、報名資料編修                                                                                                    |                                                                                                    |
| 一、篩彈資料                                                                                                    |                                                                                                    |
| 二、單筆新增                                                                                                    |                                                                                                    |
| 三、編修報名學校                                                                                                    |                                                                                                    |
| 四、編修基本資料                                                                                                    |                                                                                                    |
| 五、刪除                                                                                                    |                                                                                                    |
|                                                                                                    |                                                                                                    |
| 伍、報名資料確認                                                                                                    |                                                                                                    |
| 伍、報名資料確認                                                                                                    | 9<br>a                                                                                                    |
| 伍、報名資料確認<br>一、報名資料檢核表                                                                                                    | 9<br>9<br>                                                                                                    |
| 伍、報名資料確認<br>一、報名資料檢核表<br>二、報名方式與繳費方式<br>三、報名資料確認                                                                                                    | 9<br>                                                                                                    |
| <ul> <li>伍、報名資料確認</li> <li>一、報名資料檢核表</li> <li>二、報名方式與繳費方式</li> <li>三、報名資料確認</li> <li>四、匯出資料</li> </ul>                                                                                                    | 9<br>                                                                                                    |
| <ul> <li>伍、報名資料確認</li> <li>一、報名資料檢核表</li> <li>二、報名方式與繳費方式</li> <li>三、報名資料確認</li> <li>四、匯出資料</li> <li>陆、報名資料別印</li> </ul>                                                                                                    | 9<br>                                                                                                    |
| <ul> <li>伍、報名資料確認</li> <li>一、報名資料檢核表</li> <li>二、報名資料確認</li> <li>三、報名資料確認</li> <li>匹、匯出資料</li> <li>陸、報名資料列印</li> </ul>                                                                                                    | 9<br>                                                                                                    |
| <ul> <li>伍、報名資料確認</li> <li>一、報名資料檢核表</li> <li>二、報名資料確認</li> <li>三、報名資料確認</li> <li>四、匯出資料</li> <li>陸、報名資料列印</li> <li>二、繳費通知單</li> </ul>                                                                                                    | 9<br>                                                                                                    |
| <ul> <li>伍、報名資料確認</li></ul>                                                                                                    | 9<br>9<br>10<br>10<br>10<br>10<br>10<br>11<br>11<br>11                                                                                                    |
| <ul> <li>伍、報名資料確認</li> <li>一、報名資料檢核表</li> <li>二、報名方式與繳費方式</li> <li>三、報名資料確認</li> <li>四、匯出資料</li> <li>陸、報名資料列印</li> <li>一、繳費通知單</li> <li>二、北區、中區、南區五專繳交資</li> <li>四、是否已繳費</li> <li>五、列印接公證明單</li> </ul>                                                                                       | 9<br>9<br>10<br>10<br>10<br>10<br>11<br>11<br>4<br>料11<br>11<br>11<br>11                                                                                           |
| <ul> <li>伍、報名資料確認</li></ul>                                                                                                    | 9<br>9<br>10<br>10<br>10<br>10<br>11<br>11<br>*料<br>12<br>17                                                                                                    |
| <ul> <li>伍、報名資料確認</li> <li>一、報名資料檢核表</li> <li>二、報名方式與繳費方式</li> <li>三、報名資料確認</li> <li>四、匯出資料</li> <li>陸、報名資料列印</li> <li>一、繳費通知單</li> <li>二、北區、中區、南區五專繳交資</li> <li>四、是否已繳費</li> <li>五、列印積分證明單</li> <li>六、積分證明單</li> </ul>                                                                      | 9<br>9<br>10<br>10<br>10<br>10<br>11<br>11<br>*料<br>12<br>17<br>17                                                                                                 |
| <ul> <li>伍、報名資料確認</li></ul>                                                                                                    | 9<br>9<br>10<br>10<br>10<br>10<br>11<br>11<br>料<br>12<br>17<br>17<br>17<br>17                                                                                      |
| <ul> <li>伍、報名資料確認</li></ul>                                                                                                    | 9<br>9<br>10<br>10<br>10<br>10<br>11<br>11<br>料<br>11<br>料<br>12<br>17<br>17<br>17<br>17<br>17                                                                     |
| <ul> <li>伍、報名資料確認</li> <li>-、報名資料檢核表</li> <li>二、報名方式與繳費方式</li> <li>三、報名資料確認</li> <li>四、匯出資料</li> <li>陸、報名資料列印</li> <li>一、繳費通知單</li> <li>二、北區、中區、南區五專繳交資</li> <li>四、是否已繳費</li> <li>五、列印積分證明單</li> <li>六、積分證明單</li> <li>六、積分證明單</li> <li>二、全國五專聯合免試入學招生委</li> <li>二、107 學年度全國五專聯合免試</li> </ul> | 9<br>9<br>10<br>10<br>10<br>10<br>11<br>11<br>料<br>11<br>料<br>12<br>17<br>17<br>17<br>17<br>17<br>17<br>17<br>17<br>17<br>17<br>18<br>月會網址<br>18<br>入學國中集體報名系統網頁18 |

# 壹、身份資料登錄

# 登入系統

- 請參照本會寄出之密碼函,輸入「國中代碼」、「密碼」及「驗證碼」
   後點選「登入」按鈕。
- 2. 若輸入正確資料後,仍無法登入系統,請聯絡服務人員。

| <u>107</u> 學年度                                                            | 全國五專聯合免試入學<br>國中集體報名系統                                                                                                    |
|---------------------------------------------------------------------------|----------------------------------------------------------------------------------------------------|
| 國中代碼:<br>密碼:<br>驗證碼:<br>應輸入驗證碼為<br>81990<br>請特別注意:<br>【系統延用集體報名系統(練習版)之帳號 | 登入     2018       (6/20)     7/2       10:00     7/2       (6/20)     7/2       (6/20)     16:00       (8. 密碼, 不會回復成預設)     (7.2) |
|                                                                           | 107 學年度全國五專聯合免試入學招生委員會<br>服務專線:02-27725333<br>傳真專線:02-27738881<br>E-mail:enter5@ntut.edu.tw                                       |
| 系統適用瀏覽器:Micros                                                            | soft IE8/IE9/IE10/IE11、Mozilla FireFox 、Google Chrome                                                                             |

# 貳、報名國中資料設定

### 一、基本資料設定

1.請建立國中端承辦人相關資訊,輸入完成後點取「更新資料」。
 2.本項設定與後續表單產出相關。

| 報名國                        | 中資料設定                        |          |         |   |
|----------------------------|------------------------------|----------|---------|---|
| 承辦人姓名 陳小明                  | 承辦人電話<br>04-22199877         |          |         |   |
| 承辦人手機(必填)<br>0987654321    | 電子郵件地址<br>Z00001@nutc.edu.tw |          | 網頁訊息    | × |
| <u>傳真號碼</u><br>04-22199871 | 教務主任姓名<br>林蓋先                | <u> </u> | 資料更新成功! |   |
| Ţ                          | ■新資料                         |          | 確定      |   |
|                            |                              |          |         |   |

#### 二、密碼設定

- 1. 為了保障系統操作時的個資安全,於首次操作時,請立即變更密碼。
- 2. 變更密碼後,系統會自動登出,請以新設密碼再次登入。

3. 系統登出約需等待5秒,將自動導至登入頁面。

|                | 變更密碼                                                         | 統操作                  |
|----------------|--------------------------------------------------------------|----------------------|
| 報名國中資料設定 -     | ※ 為維護資訊安全,初次使用請務必進行密碼變更。                                     | 報名条                  |
| 基本資料設定<br>變更密碼 | 原密碼<br>・・・・・<br>新密碼(請輸入6至20字元)<br>・・・・・・・<br>確認新密碼<br>・・・・・・ | 107 學年度全國五事聯合免試入學集體: |

**F**說明書

| 參、報名資料載入 一、學生報名資料載入                                                                                                    |  |  |  |  |  |  |  |  |
|----------------------------------------------------------------------------------------------------|--|--|--|--|--|--|--|--|
| <ul> <li>★ 載入</li> <li>上</li> <li>(1)</li> <li>(2)</li> <li>(2)</li> <li>(2)</li> <li>(2)</li> <li>(4)</li> <li>(4)</li> <li>(4)</li> <li>(5)</li> <li>(4)</li> <li>(5)</li> <li>(5)</li> <li>(6)</li> <li>(7)</li> <li>(7)</li></ul> |  |  |  |  |  |  |  |  |
|                                                                                                    |  |  |  |  |  |  |  |  |

1. 報名資料載入操作說明

●匯入學生資料檔案規格:報名資料匯入格式

| 學.                           | 生資料檔筆                                          | き見る               | 格       |                                 |
|------------------------------|------------------------------------------------|-------------------|---------|---------------------------------|
| 檔案言<br><b>請使</b> 月<br>*. x1s | <del>2明:</del><br>1 2003版本之 Excel<br>:特定校務系統所報 | <b>匯入</b><br>背出的學 | 生資料檔    |                                 |
| 項次                           | 欄位名稱                                           | 資料最<br>大长度        | 資料符號/定義 | 備註                              |
| 1                            | 身分證統一編號                                        | 10                |         | 英文字母大寫,若無請填護照號碼或居<br>留證號碼       |
| 2                            | 學生姓名                                           | 30                |         | 靠左連續對齊,姓名長度為兩個中文字<br>者,姓與名間不留空白 |
| 3                            | 出生年<br>(民國年)                                   | 3                 | 1-999   |                                 |

※提供國中學務系統轉出學生資料檔參考用。

2範例檔案:若國中端學務系統無法產出報名所需資料欄位,或承辦教師 欲使用Excel建立報名資料時,可下載「<u>範例檔案</u>」後依照範例資料格式 逐欄輸入,再以此檔案匯入報名系統。

| x∎ | <b>₽ 5</b> ∂ - ∓ |                     |          | Exam          | ple.xls [唯讀] | ] [相容模式]·          | - Excel |         |                                         | ?   | •          | I —         |    | ×  |
|----|------------------|---------------------|----------|---------------|--------------|--------------------|---------|---------|-----------------------------------------|-----|------------|-------------|----|----|
| 椢  | 案 常用 插入          | 版面配置                | 公式       | 資料 相          | 交閱 檢視        | 小組                 |         |         |                                         |     |            |             |    | 登入 |
|    | 🖳 👗              |                     | • 12 • A |               | = =          |                    | · 冒設和   | E格式化的條件 | - 鄙 插/                                  | -   | ∑ -        | AZT -       |    |    |
| 貼  |                  |                     | 5 - A -  |               |              | \$ - %             | ? 膨格:   | ℃化為表格、  | 副 王 王 王 王 王 王 王 王 王 王 王 王 王 王 王 王 王 王 王 | k ▼ | <b>↓</b> ~ | <i>i</i> 16 |    |    |
| -  | × <u><u></u></u> | ·   == •   ≥        | 27 * A * | <sup>₩2</sup> | =   - >> -   | €.0 .00<br>.00 →.0 | 1 儲存    | 7 格樣式 ▽ | 1 格式                                    | ť - | - م        |             |    |    |
| 剪  | 貼簿 「」            | 字型                  |          | <b>国</b> 勤    | 齊方式   「      | 數值                 | Gi l    | 樣式      | 儲存                                      | 格   | 編          | 軭           |    | ^  |
| A1 | -                | $\times \checkmark$ | fx ₫     | <b>}</b> 分證統一 | 编號           |                    |         |         |                                         |     |            |             |    | ~  |
|    | Α                | в                   | AJ       | AK            | AL           | AM                 | AN      | AO      | AP                                      | A   | Q          | A           | R  |    |
| 1  | 身分證統一編號          | 學生姓名                | 弱勢積分     | 健康與體          | 藝術與人         | 綜合活動               | 均衡學習    | 家長意見    | 導師意見                                    | 輔導  | 小組         | 適性          | 輔導 | -  |
| 2  | A234567888       | 胡凱妹                 | 2        | 88            | 85           | 78                 | 6       | 0       | 1                                       |     | 1          | 2           |    |    |
| 3  | A234567890       | 陳筱玲                 | 2        | 88            | 60           | 75                 | 6       | 1       | 1                                       |     | 1          | 3           |    |    |

8單筆新增:單筆新增學生資料,適用於少量學生報名情況,僅需輸入身分證、姓名後,點取「新增報名資料」。

# 單筆新增報名資料

| 報名學生之身分證統一編號<br>L2233**** |                           |
|---------------------------|---------------------------|
| <u>姓名</u><br>蔡琳琳 <b>X</b> | 網頁訊息                      |
| 新增報名資料                    | 資料新增成功,請以資料編修方式續填其它報名資料!! |
|                           | 確定                        |

# 接著再利用「報名資料編修」逐欄輸入學生基本資料及超額比序項目積分建立資料。

| 報名基本資料編修                                               |                                                                                                    |        | 超額比序項目積分       |                                                                                                  |      |            |  |  |  |  |  |
|--------------------------------------------------------|----------------------------------------------------------------------------------------------------|--------|----------------|--------------------------------------------------------------------------------------------------|------|------------|--|--|--|--|--|
| ※若「姓名」或「地址」欄中資料包含難(值)字,講以 ■ 取代。                        |                                                                                                    | 比序項目   |                | 積分核算説明                                                                                           | 單項積分 | 比序項<br>目積分 |  |  |  |  |  |
|                                                        |                                                                                                    |        | 競赛             |                                                                                                  | 0 ~  |            |  |  |  |  |  |
| ● 学生参本文件<br>●学生姓名:<br>身分泡統一編號:                         | 願珊瑚 (@集)<br>1.223.*****                                                                                                    |        | 服務學習           | 擔任班級幹部、小老師或社員幹部演 ○ ♥ 単期。<br>參加校內服務學習課程及消動,或於校外參加志工服務或社區服務<br>演 ○ ♥ 小時。                           | 0    |            |  |  |  |  |  |
| *出生年月日:<br>報名資格:                                       | ▼/ ▼/ ▼       ■     ■     ■     ■     ■     ■     ■     ■     ■     ■     ■     ■     ■     ■     ■     ■     ■     ■     ■     ■     ■     ■     ■     ■     ■     ■     ■     ■     ■     ■     ■     ■     ■     ■     ■     ■     ■     ■     ■     ■     ■     ■     ■     ■     ■     ■     ■     ■     ■     ■     ■     ■     ■     ■     ■     ■     ■     ■     ■     ■     ■     ■     ■     ■     ■     ■     ■     ■     ■     ■     ■     ■     ■     ■     ■     ■     ■     ■     ■     ■     ■     ■     ■     ■     ■     ■     ■     ■     ■     ■     ■     ■     ■     ■     ■     ■     ■     ■     ■     ■     ■     ■     ■     ■     ■     ■     ■     ■     ■     ■     ■     ■     ■     ■     ■     ■     ■     ■     ■     ■     ■     ■     ■     ■     ■     ■     ■     ■     ■     ■     ■     ■     ■     ■     ■ | 多元學習表現 | 1 日常生活<br>炭現評量 | 累計農業 <mark>0                                   </mark>                                           | 1    | 1          |  |  |  |  |  |
| <b>安理智文 - 纪义</b><br>派免身分:<br>特種生加分類別:<br>其他比序項目(全民英施): | (無)         「前均電話:           「「前均電話:         「前均電話:           「「前電話:         (環境10世紀平)           (無)         「「前電話:                                                                                                    |        | 體適能            | 10.前力 末達 マ 門を標準<br>条数度 (末達 マ) 門を標準<br>終設力 末達 マ) 門を標準<br>心粉和力 末達 マ) 門を標準                          | 0    |            |  |  |  |  |  |
| 其他比序項目:                                                | 若為其他比疼項目資料,調約上但調中學校畫驗核意之相關證明文件。                                                                                                    | 技藝優良   |                | 技藝教育課程平均組成績 0 💙 分                                                                                | 0    | 0          |  |  |  |  |  |
| 105年國中教育會考:                                            | 已報考 ♥ ・准考證號碼:                                                                                                    | 弱勢身分   |                | 具 身分                                                                                             | 0    | 0          |  |  |  |  |  |
| ※ <u>提醒</u><br>Ⅰ.其他比月                                  | 字項目:                                                                                                    | 均衡學習   |                | 健康與種育 5 學期平均成績 0                                                                                 | 0    | 0          |  |  |  |  |  |
| 因各校其<br>式輸入,<br>2.107年國                                | 他比序項目不同請以文字方<br>例:托福初級複試300/82分。<br>中教育會考:                                                                                                    | 達性輪導   |                | 国中學生生運動學記錄手冊「生運發展規劃書」中<br>察察書見 <u>未勾選</u> ▼ 五専<br>導師書見 <u>未勾選</u> ▼ 五専<br>輔導軟師意見 <u>未勾選</u> ▼ 五専 | 0    | 0          |  |  |  |  |  |

本會需與心測中心索取會考成績,需 要是否有報考及准考證號碼等資料。

3.以上「姓名」或「地址」欄中資料輸入,若有中文異體字或罕見字(需造字的情況),請以■複製取代。

合計

更新資料 回上一頁

107 學年度全國五事

④匯入檔案:承❷範例檔案,將編修完成後之Excel檔案,以匯入的方式新 增報名資料。

|                                                           | 1149 DAC H1 67 DA |
|-----------------------------------------------------------|-------------------|
| 載入檔案位置: C:\Users\cc49\Desktop\E 瀏覽<br>資料載入                | 🗼 上傳成功・筆數共2筆      |
|                                                           | 確定                |
| 每次上傳筆數最大為300筆,超過300筆資料請分批上傳。<br>上傳檔名請使用英文數字,中文檔名可能造成上傳失敗。 |                   |

選取要上傳的Excel 檔案,以本例為選取桌面Example.xls 檔 二、檔案上傳後網頁訊息

1. 上傳成功。

107 學年度全國五專聯合免試入學集體報名系統操作說明書

5

| 五專聯合免試入學報名資料載入                                                                                                    |
|----------------------------------------------------------------------------------------------------|
| ※ 請各國中集體報名承辦老師由學校之校務系統產生載入檔案,檔案格式為「匯入學生資料檔案<br>規格」;若資料需修正者,請於校務系統輸出檔案上修正後再進行資料載入功能,或於報名資<br>料編修頁面進行修正。                  |
| ※ 承辦老師若需個別建立報名資料者,可下載「範例檔案」後輸入或修正欄位資料,並於完成後<br>上傳,或選擇「單筆新增」功能進行單筆資料輸入。                                                  |
| ※請特別注意,若匯入檔案之「技藝教育成績」和「服務學習時數」含小數資料,系統將採無條件<br>捨去後取整數值登錄。                                                               |
| 載入檔案位置:<br>注意<br>▲<br>▲<br>▲<br>▲<br>▲<br>▲<br>▲<br>▲<br>》<br>毎次上傳筆數最大為300筆,超過300筆資料請分批上傳。<br>上傳檔名請使用英文數字,中文檔名可能造成上傳失敗。 |
| 上傳成功。筆數共:2筆                                                                                                    |
| <ul> <li>※提醒:系統接受分批多次匯入與多次單筆新增,如有需要可多次執行匯入作業。</li> <li>2.上傳失敗。</li> </ul>                                               |
| 網頁訊息                                                                                                    |
| ▲ 上傳失敗!! 錯誤情形請點「錯誤報表」查閱 !!                                                                                              |
| 確定                                                                                                    |

# 三、上傳錯誤原因

1. 匯入失敗一:查閱「成績錯誤報表」了解錯誤發生的原因或其他說明。

| 五專聯合免試入學報名資料載入                                                                                        |        |    |    |     |                 |
|----------------------------------------------------------------------------------------------------|--------|----|----|-----|-----------------|
| ※請各國中集體報名承辦老師由學校之校務系統產生載入檔案,檔案格式為「匯入學生資料檔<br>案規格」;若資料需修正者,請於校務系統輸出檔案上修正後再進行資料載入功能,或於報<br>名資料編修頁面進行修正。 |        |    |    |     |                 |
| ※承辦老師若需個別建立報名資料者,可下載「範例檔案」後輸入或修正欄位資料,並於完成<br>後上傳,或選擇「單筆新增」功能進行單筆資料輸入。                                 |        |    |    |     |                 |
| ※請特別注意,若匯入檔案之「技藝教育成績」和「服務學習時數」含小數資料,系統將採無條件結去後取整數值登錄。                                                 | 成績錯誤報表 |    |    |     | 責錯誤報表           |
| 載入檔案位置: 瀏覽 資料載入                                                                                       | 年級     | 班級 | 座號 | 姓名  | 錯誤訊息            |
| 注意                                                                                                    | 9      | 5  | 1  | 侯○宏 | 合計積分加總有誤,加總為27分 |
| ▲ 每次上傳筆數最大為300筆,超過300筆資料請分批上傳。<br>上傳檔名請使用英文數字,中文檔名可能造成上傳失敗。                                           |        |    |    |     |                 |
| 上傳成功但部分積分資料有誤。錯誤情形請點「成績錯誤報表」查閱 <mark>成績錯誤報表</mark>                                                    |        |    |    |     |                 |

※提醒:系統雖然偵測成績資料有錯誤,但仍接受匯入該生資料,請於接下來的步驟「報名資料編修」中修正該筆資料。

2. 匯入失敗二:查閱「錯誤報表」了解錯誤發生的原因或其他說明。

| 五專聯合免試入學報名資料載入                                                                                                    |         |         |         |           |                             |             |
|----------------------------------------------------------------------------------------------------|---------|---------|---------|-----------|-----------------------------|-------------|
| ※請各國中集體報名承辦老師由學校之校務系統產生載入檔案,檔案格式為「匯入學生資料檔<br>案規格」;若資料需修正者,請於校務系統輸出檔案上修正後再進行資料載入功能,或於報<br>名資料編修頁面進行修正。                                              |         |         |         |           |                             |             |
| <ul> <li>※ 承辦老師若需個別建立報名資料者,可下載「範例檔案」後輸入或修正欄位資料,並於完成<br/>後上傳,或選擇「 單筆新增」,功能進行單筆資料輸入。</li> <li>※ 請特別注意,若匯入檔案之「技藝教育成績」和「服務學習時數」含小數資料,条統將採無條</li> </ul> |         |         |         |           |                             | 说<br>書<br>問 |
| 件捨去後取整數值登録。                                                                                                    |         |         | 報       | 名資料載      | 入錯誤報表                       | 肩作訪         |
| 載入檔案位置: 瀏覽 資料載入<br>注意                                                                                                    | 年級<br>9 | 班級<br>5 | 座號<br>1 | 姓名<br>侯º宏 | <b>錯誤訊息</b><br>身分證統一編號重覆報名。 | 条統搏         |
| ● 每次上傳筆數最大為300筆,超過300筆資料請分批上傳。<br>上傳檔名請使用英文數字,中文檔名可能造成上傳失敗。                                                                                        |         |         |         |           |                             | 豐<br>石<br>子 |
| 上傳失敗。錯誤情形請點「錯誤報表」查閱 錯誤報表                                                                                                    |         |         |         |           |                             | 劉<br>集<br>慶 |
| 點取「錯誤報表」,顯示錯誤發生原因為                                                                                                    | り「貧     | [料]     | 重複      | 匯入」       | 0                           | ل<br>م      |

107 學年度全國五專聯合免試/

# 肆、報名資料編修

|           |             |       |     |     | 報名   | 資料查詢及編的     | 30         |            |        |
|-----------|-------------|-------|-----|-----|------|-------------|------------|------------|--------|
|           | ※若學生姓名資料以   | 紅色手   | 2呈現 | ,表示 | 該生之  | 成績資料有誤・請點   | 選「编修基本資料」  | 功能進行資料修正。  |        |
| 總學生數·7    | 請選擇年級:「例    | (有年級) | ~   | 請求  | 轉遷班級 | :[(所有組版) 🗸] | <b>主</b> 综 | 植          |        |
| 功能銳(報名學校) | ) 功能鍵(基本資料) | 年級    | 班級  | 座號  | 姓名   | 報名北區學校      | 報名中區學校     | 報名南區學校     | 功能銳(删制 |
| 编修報名學校    | 编修基本资料      | 4 9   | 2   | 1   | 輮o琳  |             |            |            | 5 删除   |
| 编修報名學校    | 编修基本资料      | 9     | 3   | 1   | 梁○芳  | 大華科技大學      | 弘光科技大學     | 國立臺南護理專科學校 | 删除     |
| 编修報名學校    | 编修基本資料      | 9     | 3   | 1   | 陳被玲  | 大華科技大學      | 弘光科技大學     | 國立臺南護理專科學校 | 删除     |
| 编修報名學校    | 編修基本資料      | 9     | 5   | 1   | 胡凱妹  |             | 國立臺中科技大學   | 國立高雄科技大學   | 删除     |
| 编修報名學校    | 编修基本资料      | 9     | 5   | 1   | 李。函  |             | 國立臺中科技大學   |            | 副除     |
| 编修報名學校    | 编修基本资料      | 9     | 5   | 1   | 候。宏  |             | 國立臺中科技大學   |            | 删除     |
| 编修報名學校    | 编修基本资料      | 9     | A   | 0   | TEST | 國立臺北商業大學    | 國立臺中科技大學   |            | 删除     |

#### 一、篩選資料

若國中報名學生數量較多,可以輸入班級等條件,僅呈現欲編修的班級學 生資料,以本例說明,僅顯示9年級5班的學生報名資料。

|           |           |     |     |     | 報名賞  | 假料查詢及编  | 修               |            |         |
|-----------|-----------|-----|-----|-----|------|---------|-----------------|------------|---------|
| 3         | 若學生姓名資料以給 | [色字 | 呈現, | 表示語 | 亥生之成 | 續資料有談·請 | 點選「編修基本資料       | 」功能進行資料修正・ |         |
| 總學生數:7    | 請選擇年級: 9  |     | ~   | 訪選択 | 睪斑級: | 5 🗸     | <b>亚</b> 牌 组线资料 | 訪檢 單筆新增    |         |
| 功能鍵(報名學校) | 功能館(基本資料) | 年級  | 斑緞  | 应数  | 姓名   | 載名北區學校  | 報名中醫學校          | 報名南區學校     | 功能鍵(副除) |
| 编修報名學校    | 编修基本资料    | 9   | 5   | 1   | 胡凱妹  |         | 國立臺中科技大學        | 國立高雄科技大學   | 副除      |
| 编修報名學校    | 编修基本资料    | 9   | 5   | 1   | 李。函  |         | 國立臺中科技大學        | 國立高雄科技大學   | 删除      |
| 编修報名學校    | 編修基本資料    | 9   | 5   | 1   | 候o宏  |         | 國立臺中科技大學        | 國立高雄科技大學   | 副除      |

#### 二、單筆新增

適用於少量學生報名情況或臨時加入學生報名資料時使用,輸入身分證、 姓名後,點取「新增報名資料」,再利用「報名資料編修」逐欄輸入學生 基本資料及超額比序積分。(與操作說明第四頁「單筆新增」操作方式相同 ,請自行參閱。)

#### 三、編修報名學校

學生得同時向北、中、南三區報名,唯僅得擇該區其中一所五專招生學校報名。

|           |           |     |     |      | 報名j   | 資料查詢及編    | 修               |            |         |
|-----------|-----------|-----|-----|------|-------|-----------|-----------------|------------|---------|
| X         | ※若學生姓名實料以 | 紅色等 | 字呈現 | , 表示 | 該生之成  | 就續資料有談・請問 | 钻選「編修基本資料」      | 功能進行資料修正。  |         |
| 總學生數:7    | 請選擇年級:(所  | 有年続 | ~   | 調道   | 建撑班級: | (所有粗禄) 🗸  | <b>麦牌</b> 组织资料数 | ·檢 單筆新增    |         |
| 功能銳(報名學校) | ウ龍餛(基本資料) | 年級  | 斑緞  | 座弦   | 姓名    | 報名北區學校    | 報名中區學校          | 報名南區學校     | 功能銳(删除) |
| 编修報名學校    | 编修基本資料    | 9   | 2   | 1    | 蔡o琳   |           |                 |            | 删除      |
| 编修報名學校    | 编修基本资料    | 9   | 3   | 1    | 梁o芳   | 大華科技大學    | 弘光科技大學          | 國立臺南護理專科學校 | 翻除      |
| 编修報名學校    | 编修基本资料    | 9   | 3   | 1    | 陳筱玲   | 大華科技大學    | 弘光科技大學          | 國立臺南護理專科學校 | 删除      |
| 编修報名學校    | 编修基本资料    | 9   | 5   | 1    | 胡凱妹   |           | 國立臺中科技大學        | 國立高雄科技大學   | 開除      |

|               |               |        |        |     |               | 報名資料查詢及編          | 修            |                |             |
|---------------|---------------|--------|--------|-----|---------------|-------------------|--------------|----------------|-------------|
|               | ※若學           | 生姓     | 名資     | 料以約 | [色字]          | 星現,表示該生之成績資料有誤。請騙 | 點選「編修基本資料」功能 | に進行資料修正。       |             |
|               | 請逃            | 5月14日  | ₣級 :   | (所7 | <b>有年</b> 級)、 | ✔ 請選擇班級:(所有班級) ✔  | 查詢 錯誤資料篩檢    | 單筆新增           |             |
| 總學生數:         | 7             |        |        |     |               |                   |              |                |             |
| 功能鍵(報<br>名學校) | 功能鍵(基<br>本資料) | 年<br>級 | 班<br>級 | 座號  | 姓名            | 報名北區學校            | 報名中區學校       | 報名南區學校         | 功能鍵<br>(刪除) |
| 更新取消          | 編修基本<br>資料    | 9      | 2      | 1   | 蔡○琳           | 國立臺北商業大學          | ✔ 國立臺中科技大學 ✔ | 國立高雄海洋科技大學 🗸   | 刪除          |
| 編修報名學<br>校    | 編修基本<br>資料    | 9      | 3      | 1   | 梁○芳           | 大華科技大學            | 弘光科技大學       | 國立臺南護理專科學<br>校 | 刪除          |
| 選取報           | 名學校           | 後      | ,      | 點   | 取「            |                   | 名學校編修作       | <br>業 。        |             |

#### 四、編修基本資料

1.編修學生基本資料
 2.超額比序項目積分

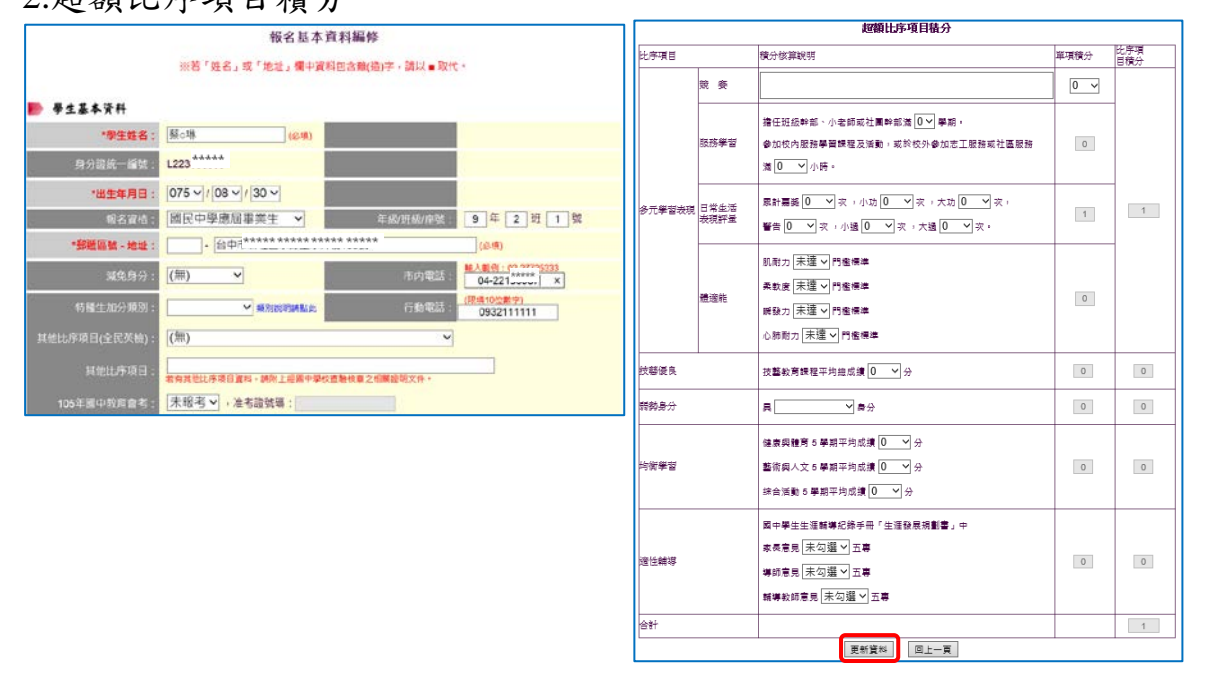

點取完成基本資料編修後,更新資料,完 成基本資料編輯作業。

# 五、刪除

1. 刪除該筆學生報名資料。

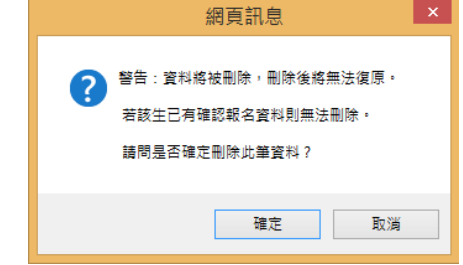

※提醒:已確認的報名資料無法進行刪除,資料一旦刪除將無法復原。

# 伍、報名資料確認

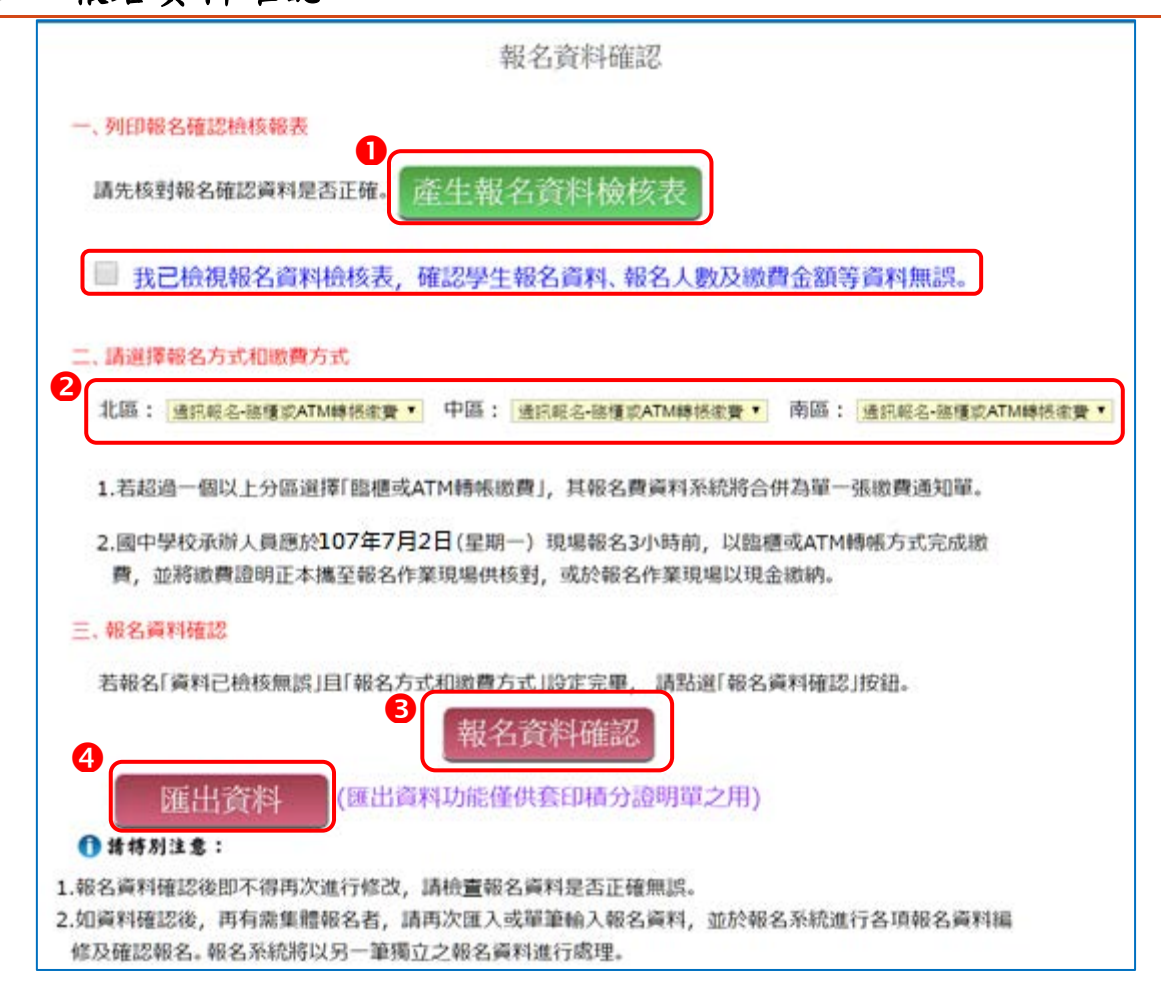

一、報名資料檢核表

檔案內容為<u>報名繳費金額檢核</u>、<u>學生報名學校資料</u>與<u>超額比序項目積分檢</u> <u>核</u>,主要作為國中端承辦人員與學生檢核用。

| 報名身分            | 分 原住民                   | -持有      | 原住        | 民了       | て化)        | 及語      | 言能力證明 | 1    | 報名 | 費減  | <b>免</b>   | 身分         | 別         |             |           | 中化        | 民收              | 入戶  | ,   |
|-----------------|-------------------------|----------|-----------|----------|------------|---------|-------|------|----|-----|------------|------------|-----------|-------------|-----------|-----------|-----------------|-----|-----|
| 姓名              | 陳往                      | 笈玲       |           |          | 付          | 別       | 男     |      | 身分 | 分證者 | £-1        | 扁號         |           |             |           |           |                 |     |     |
| 生日              | 民                       | 國 92     | 年         | 8        | 月日         | 58      |       |      | 8  | 民   | ▶學         | 應居         | ; #       | <b>\$</b> 4 | £ :       | 9 4       | <b>F</b> 3      | 班   |     |
| 通訊              |                         |          |           |          | 356        | 664     |       |      |    |     |            | 市內         | 1         | 话           |           |           |                 |     |     |
| 地址              |                         |          |           |          |            |         |       |      |    |     | -          | 行動         | 1         | 话           |           |           |                 |     |     |
| <b>其他</b><br>(全 | 比序項目<br>民英檢)            |          |           |          | (魚         | )       |       |      |    | e   | 報准考        | <b>考10</b> | )7年<br>號4 | F國<br>馬:    | 中考<br>234 | 发育<br>567 | 會<br>890        | 专   |     |
| 其他<br>(應於報名)    | <b>比序项目</b><br>表浮贴证明文件) | 餐飲<br>思測 | 、健<br>驗IE | 康<br>LTS | 木閒<br>36.5 | 、長<br>; | :照、醫療 | 機構   | 等相 | 關意  | <b>٤</b> 業 | 見る         | 88        | 數           | 見習        | 48        | F. <del>R</del> | 達6  | 時;雅 |
|                 | 報名北區學                   | :校       |           |          |            |         | 報名中國  | 5 學相 | ٤  |     |            |            |           | 刺           | 名         | 南區        | 學;              | 校   |     |
|                 | 大華科技大                   | 學        |           |          |            |         | 弘光科技  | 支大斗  | Ŀ  |     | 國立臺南護理專科學校 |            |           |             |           |           |                 |     |     |
| 比序項目            |                         |          |           |          | 積分核算說明     |         |       |      |    |     |            |            |           |             | 單口        | Ą         | H               | 上序項 |     |

#### 二、報名方式與繳費方式

請自行勾選報名三區的方式與繳費方式,目前提供三種報名及繳費方式, 如下圖所示。

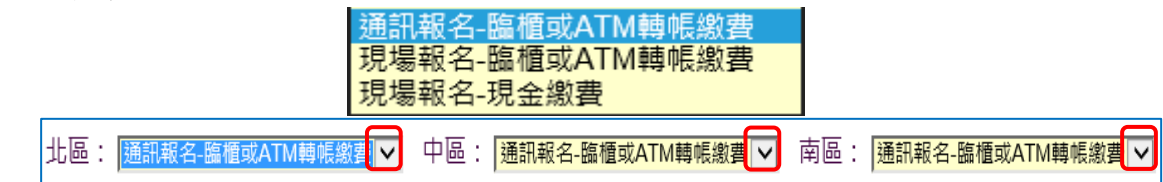

#### 三、報名資料確認

1.若「資料已檢核無誤」且「報名和繳費方式設定完畢」,請勾選上方 「□我已檢視報名資料檢核表...」,勾選後點按「報名資料確認」按鈕。

| 三、報名資料確認                                                                                                    |
|----------------------------------------------------------------------------------------------------|
| 若報名「資料已檢核無誤」且「報名方式和繳費方式」設定完畢,請點選「報名資料確認」按鈕。<br>報名資料確認                                                                                                    |
| <b>匯出資料</b> (匯出資料功能僅供套印積分證明單之用)                                                                                                    |
| <ul> <li>1.報名資料確認後即不得再次進行修改,請檢查報名資料是否正確無誤。</li> <li>2.如資料確認後,再有需集體報名者,請再次匯入或單筆輸入報名資料,並於報名系統進行各項報名資料編修及確認報名。報名系統將以另一筆獨立之報名資料進行處理。</li> </ul>                                                                                                    |
| 2.報名資料確認後,該批資料即不得再次進行修改。                                                                                                    |
| 「「「」」」<br>「「」」」<br>「」」」<br>「」」<br>「」」<br>「」<br>「 |
| 請特別注意:報名資料確認後即不得再交進行修改,請問是否確定?                                                                                                    |
|                                                                                                    |
| 當冉次執行「報名資料確認」,系統顯示下方訊息:                                                                                                    |
| 報名資料確認                                                                                                    |
| (日月無箭、唯認報名」 夏科)                                                                                                    |
| 3.報名資料確認如出現下列「資料確認失敗」訊息,請依訊息提醒內容,                                                                                                    |
| 參照操作說明第7頁❹編修基本資料,再次進行報名資料編修作業。                                                                                                    |
| 四、匯出資料                                                                                                    |
| 僅供套印積分證名單之用。                                                                                                    |
| A         B         C         D         E         F         G         H         I         J         K         L         M         N         O         P         Q         R           身分證統一學生姓名         出生年(民間出生月         出生日         年級         班級         座號         報名資格         郭遞區號         地址         市內電話         行動電話         特種生加分報名費減負競赛         擔任幹部         服務時數                                                                                                    |
| AB234***** TEST 「90 「1 「1 「9 A 「0 「0 「111 TEST 037-72885「098765432」」 「3 「0 「1 「589<br>A1305***** お園味 「88 「3 」25 「9 「5 「1 」「1 「35664 苹華華経金術3772885「090099995」 「0 「3 「0 」75                                                                                                    |

#### 僅供套印積分證名單之用。

| Α          | В    | С      | D   | E   | F  | G  | Н  |      | J     | K     | L         | М         | Ν     | 0     | Р  | Q    | R    |
|------------|------|--------|-----|-----|----|----|----|------|-------|-------|-----------|-----------|-------|-------|----|------|------|
| 身分證統一      | 學生姓名 | 出生年(民) | 出生月 | 出生日 | 年級 | 斑級 | 座號 | 報名資格 | 郵遞區號  | 地址    | 市内電話      | 行動電話      | 特種生加分 | 報名費減免 | 競賽 | 擔任幹部 | 服務時數 |
| AB234***** | TEST | 90     | 1   | 1   | 9  | Α  | 0  | 0    | 111   | TEST  | 037-72885 | 098765432 | 1     | 3     | 0  | 1    | 589  |
| A1305***** | 胡凱妹  | 88     | 3   | 25  | 9  | 5  | 1  | 1    | 35664 | 苗栗縣後龍 | 037728855 | 090099999 | 0     | 0     | 3  | 0    | 75   |
| A2273***** | 陳筱玲  | 88     | 8   | 5   | 9  | 3  | 1  | 1    | 35664 | 苗栗縣後龍 | 037728855 | 090033333 | 2     | 3     | 7  | 2    | 24   |
| L2233***** | 蔡₀琳  | 75     | 8   | 30  | 9  | 2  | 1  | 1    |       | 台中市新社 | 04-221955 | 093211111 | 0     | 0     | 0  | 0    | 0    |

107

# 陸、報名資料列印

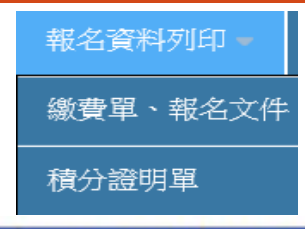

| 報名確認時間                | 歐普通知單   | 北區五專驗交資料 | 中區五專職交資料 | 南區五專繳交資料 | 是否已繳費 |
|-----------------------|---------|----------|----------|----------|-------|
| 2018/4/17 下午 05:26:00 | 列印繳費通知單 | 列印       | 列印       | 列印       | 未繳費   |
| 2018/4/12 下午 04:57:00 | 列印繳費通知單 | 341ED    | 列印       | 列印       | 未繳費   |

# 一、繳費通知單

| 6人數統計資料                                                                                                    | F                                                                                                    |                                                                                                    |                                                  |                                                           |                                                     |                                        |                                                                                       |
|----------------------------------------------------------------------------------------------------|----------------------------------------------------------------------------------------------------|----------------------------------------------------------------------------------------------------|--------------------------------------------------|-----------------------------------------------------------|-----------------------------------------------------|----------------------------------------|---------------------------------------------------------------------------------------|
| 報名區                                                                                                    | 一般生                                                                                                    | 中低收入户                                                                                                    | 失業子女                                             | 低收入户                                                      | 總計人數                                                | 1                                      |                                                                                       |
| 北區                                                                                                    | 1                                                                                                    | 1                                                                                                    | 1                                                | 1                                                         | 4                                                   | ]                                      |                                                                                       |
| 中區                                                                                                    | 2                                                                                                    | 1                                                                                                    | 1                                                | 1                                                         | 5                                                   |                                        |                                                                                       |
| 南區                                                                                                    | 2                                                                                                    | 1                                                                                                    | 1                                                | 1                                                         | 5                                                   | _                                      |                                                                                       |
| 總計人數                                                                                                    | 5                                                                                                    | 3                                                                                                    | 3                                                | 3                                                         | 14                                                  |                                        |                                                                                       |
| 收費標準                                                                                                    | 300                                                                                                    | 120                                                                                                    | 0                                                | 0                                                         |                                                     |                                        |                                                                                       |
| 應繳金額小計                                                                                                    | 1500                                                                                                    | 360                                                                                                    | 0                                                | 0                                                         | 1860                                                |                                        |                                                                                       |
| T                                                                                                    | 丁領作業費                                                                                                    |                                                                                                    | 人數                                               |                                                           | 金額<br>700                                           | ]                                      |                                                                                       |
| f代碼:00404<br>名:技専<br>f 帳號:38514<br>◆ 余額:1160                                                                                                    | 51 (臺灣<br>交院招生<br>9718400                                                                                                    | <b>营銀行城中分</b><br>委員會聯合會<br>06                                                                                                    | 行)                                               |                                                           |                                                     |                                        | <ol> <li>1.應以臨櫃或 AIM #<br/>帳方式完成繳費。</li> <li>2.影印繳費證明單隨幸</li> </ol>                   |
| f代碼:00404<br>名:技專材<br>●帳號:38514<br>●金額:1160<br>相關注意事項<br>和欠款5.0                                                                                                    | 51 (臺灣<br>交院招生<br>19718400                                                                                                    | 警銀行城中分委員會聯合會<br>06                                                                                                    | 行)                                               | kc ★ 敵 190 云                                              | ět -                                                |                                        | <ol> <li>1.應以臨櫃或 AIM #<br/>帳方式完成繳費。</li> <li>2.影印繳費證明單隨幸</li> <li>名資料寄送本會。</li> </ol> |
| 行代碼:00404<br>名:技專材<br>發號:38514<br>全額:1160<br>相關注意事項<br>報名費每人     四中地体常                                                                                                    | <ul> <li>51 (臺)</li> <li>交院招生:</li> <li>9718400</li> <li>新臺幣300:</li> </ul>                                                             | 費銀行城中分<br>委員會聯合會<br>06<br>元整,中低收入<br>#50.5 # -                                                                                                    | 行)<br>1<br>户子女每人前                                | 新臺幣120元                                                   | <u>軼</u> 。                                          |                                        | <ol> <li>1.應以臨櫃或 AIM #<br/>帳方式完成繳費。</li> <li>2.影印繳費證明單隨幸</li> <li>名資料寄送本會。</li> </ol> |
|                                                                                                    | 51 (臺灣<br>交院招生:<br>9718400<br>新臺幣300)<br>費每人新臺以人<br>新臺以人<br>報<br>名人<br>報<br>二<br>(報名人)                                                  | <b>营銀行城中分</b> 委員會聯合會 06   元整,中低收入   ·幣50元整。   臨櫃或ATM轉帳 數統計表」隨                                                                                          | 行)<br>产子女每人<br>(方式完成繳<br>服名繳交賣利                  | 新臺幣120元<br>費,原始繳貫<br>寄送本會。                                | 整。                                                  | 自行影印乙                                  | <ol> <li>1.應以臨櫃或 AIM #<br/>帳方式完成繳費。</li> <li>2.影印繳費證明單隨幸<br/>名資料寄送本會。</li> </ol>      |
| 〒代碼:00404<br>名:技專材<br>●帳號:38514<br>●帳號:38514<br>●電號:1160<br>相關注意事項<br>. 報名費每人<br>. 國中端作業<br>. 國中學校承<br>份黏貼於表<br>. 採現場報名,<br>場取得繳費                                                                                                    | 151 (臺內<br>交院招生)<br>9718400<br>新臺幣300;<br>新臺幣人新臺以人<br>馬鹿以<br>日現場繳費<br>證明。                                                               | 費銀行城中分<br>委員會聯合會<br>06<br>元整,中低收入<br>幣50元整。<br>臨櫃或ATM轉帳<br>載統計表」隨<br>,<br>者,應分別至;                                                                      | 行)<br>户子女每人<br>祝名繳交資料<br>各區招生委員                  | 新臺幣120元<br>費,原始繳貫<br>;寄送本會。<br>會繳交報名                      | 整。<br>2證明文件請<br>該區免試生之                              | 自行影印乙<br>:報名費並現                        | <ol> <li>1.應以臨櫃或 AIM #<br/>帳方式完成繳費。</li> <li>2.影印繳費證明單隨幸<br/>名資料寄送本會。</li> </ol>      |
| <ul> <li> <b>↑代碼</b>: 00404         <b>2</b></li> <li> <b>右</b>: <b>支</b>專<br/><b>春</b>(<b>転</b>): 38514<br/><b>◆ 金額</b>: 1160<br/>相關注意事項<br/>• 國中端作業<br/>· 國中端作業<br/>· 國中場於表<br/>· 採現場報置:<br/>· 採臺灣銀行         </li> </ul>                 | 51 (臺內<br>交院招生:<br>9718400<br>新臺 等 300)<br>新臺 4 人員應名<br>開一 現場。<br>該櫃繳執費<br>臨紀 徽<br>載<br>都<br>之院招生:<br>9718400                           | <b>营銀行城中分</b> 委員會聯合會 06   元整,中低收入   密50元整。   臨櫃或ATM轉帳 載統計表」隨   者,應分別至:   , 需負擔手續                                                                       | 行)<br>户子女每人<br>法<br>一方式完成鐵計<br>各區招生委員<br>費每筆新臺幣  | 所臺幣120元<br>費,原始繳費<br>寄送本會。<br>會繳交報名<br>:10元,手續            | 整。<br>•證明文件請<br>該區免試生之<br>費不列入繳費                    | 自行影印乙<br>上報名費並現<br>计證明。                | <ol> <li>1.應以臨櫃或 AIM #<br/>帳方式完成繳費。</li> <li>2.影印繳費證明單隨幸</li> <li>名資料寄送本會。</li> </ol> |
| <ul> <li>广代碼:00404</li> <li>名:技專</li> <li>卡提號:38514</li> <li>全額:1160</li> <li>相關注意事項</li> <li>相關注意事項</li> <li>報名費每人</li> <li>國中學校衣</li> <li>一國中學校衣</li> <li>份帮貼希親</li> <li>採現場繳費</li> <li>採臺灣銀行</li> <li>為確保夠帳</li> <li>(限ATM轉帳</li> </ul> | 151 (臺內<br>支院招生:<br>9718400<br>新臺 每 人員報400<br>新臺 每 人員報場<br>「明明 櫃 權 道免<br>載 益免<br>對<br>, 1(<br>), 1, 1, 1, 1, 1, 1, 1, 1, 1, 1, 1, 1, 1, | 費銀行城中分<br>委員會聯合會<br>06<br>元整,中低收入<br>一整,中低收入<br>一整,市低收入<br>一整,市低收入<br>一,當,一,<br>一,當,一,<br>一,當,一,<br>一,<br>一,<br>一,<br>一,<br>一,<br>一,<br>一,<br>一,<br>一, | 行) 戶子女每人員 :方式完成徵判 各區招生委員費每筆新臺幣 朝一)15:30後 ;,等致超過過 | 新臺幣120元<br>費,原始繳費<br>寄送本會。<br>會繳交報名<br>10元,手續<br>、, 不得限而景 | 整。<br>於證明文件請<br>該區免試生之<br>費不列入繳費<br>都局匯款方式<br>署報名結果 | 自行影印乙<br>上報名費並現<br>一證明。<br>民繳交報名費<br>。 | <ol> <li>1.應以臨櫃或 AIM #<br/>帳方式完成繳費。</li> <li>2.影印繳費證明單隨幸<br/>名資料寄送本會。</li> </ol>      |

# 三、北區、中區、南區五專繳交資料

表一、報名人數統計表(各區)

報名人數統計、實繳報名費金額及繳費證明單黏貼

| 國中代碼:2                                       | 200001     |               | 國中名稱:     | 测试Z1         |          |      |
|----------------------------------------------|------------|---------------|-----------|--------------|----------|------|
| <b>1111 1111 111111111111111111111111111</b> | 2199877    |               | 傳真:04-2   | 2199871      |          |      |
| 手機:0987(                                     | 554321     |               | E-Mail:ZO | 0001@nutc.ed | lu. tw   |      |
| 學校代碼                                         | 報名學校       | 一般生           | 低收入户      | 失業子女         | 中低收入户    | 總計人數 |
| 211                                          | 國立臺中科技大學   | 1             | 0         | 0            | 0        | 1    |
| 212                                          | 弘光科技大學     | 0             | 0         | 0            | 1        | 1    |
|                                              | 總計人數       | 1             | 0         | 0            | 1        | 2    |
|                                              | 收費標準       | 300           | 0         | 0            | 120      |      |
|                                              | 應繳金額小計     | 300           | 0         | 0            | 120      | 420  |
|                                              | 可领作業費      |               | 人數<br>2   | 1            | ▶額<br>00 |      |
|                                              |            |               |           | 實繳報          | 名費:320   |      |
| 國中承辦                                         | 人:陳小明      |               | 國中教務      | 主任:林蓋外       | Ł        |      |
| 注意事項                                         |            |               |           |              |          |      |
| 1.本                                          | 表攸關繳費金額,請仔 | 细核算。          |           |              |          |      |
| 2.适                                          | 请國中自行影印一份留 | 存。            |           |              |          |      |
|                                              |            |               |           |              |          |      |
|                                              |            | <b>教費證明文件</b> | 浮贴處       |              |          |      |
|                                              |            |               |           |              |          |      |
|                                              |            |               |           |              |          |      |
|                                              |            |               |           |              |          |      |
|                                              |            |               |           |              |          |      |

表二

#### 107學年度中區五專聯合免試入學 集體報名繳費清單

國中代碼:Z00001

國中名稱:测試Z1

|     | 報名學校     | 班級 | 座號  | 姓名   | 身分別   | 繳費金額    |
|-----|----------|----|-----|------|-------|---------|
| 211 | 國立臺中科技大學 | 5  | 1   | 胡凯妹  | (魚)   | 300     |
| 212 | 弘光科技大學   | 3  | 1   | 陳筱玲  | 中低收入户 | 120     |
|     |          |    | 合計人 | 數:2人 | 合計應收率 | &名費:420 |

承辦人:陳小明

承辦人電話:04-22199877

表二、集體報名繳費清單(各區)

※<u>提醒</u>:報名費每人新臺幣 300 元整。 中低收入戶了上述各却欠费 600/,每1 新喜歡

中低收入戶子女減免報名費 60%,每人新臺幣 120 元整。

表三、集體免收報名費名冊(各區)

表三

#### 107學年度中區五專聯合免試入學 集體免收報名費名冊

國中代碼:Z00001

國中名稱:测試Z1

|     | 報名學校   | 班級 | 座號 | 姓名  | 减免身分别    |
|-----|--------|----|----|-----|----------|
| 213 | 南開科技大學 | 4  | 1  | 王策士 | 低收入户     |
|     |        |    |    | 合   | 针人數:1人   |
|     |        |    |    |     | 00100055 |

※提醒:低收入戶子女及直系血親尊親屬支領失業給付之子女報名檢附有 效日期之證明文件,得免繳報名費。 表四、報名學生名冊(每個招生學校一份報名學生名冊)

表四

#### 107學年度中區五專聯合免試入學 報名學生名冊

國中代碼:Z00001

國中名稱:測試Z1

|  | 報名 | 學校 | 代碼 | : | 21 | 2 |  |
|--|----|----|----|---|----|---|--|
|--|----|----|----|---|----|---|--|

報名學校校名:弘光科技大學

| 編號    | 姓名    | 報名身分<br>別 | <i>一般</i><br>(無優待) | 中低<br>收入户 | 低收入户   | 失業子女   | 特殊境遇<br>家庭<br>(無優待) | 備註 |
|-------|-------|-----------|--------------------|-----------|--------|--------|---------------------|----|
| 1     | 陳筱玲   | 原住民(2)    |                    | ~         |        |        |                     |    |
| 合計總人數 | : 1 人 | (報名費      | 無優待人數              | : 0人      | ;報名費優待 | 序人數: 1 | 人)                  |    |
| 特种生人數 | : 1 人 |           |                    |           |        |        |                     |    |

表五、報名學生超額比序項目積分列表(各區)

表五

#### 107學年度中區五專聯合免試入學 報名學生超額比序項目積分列表

國中代碼:Z00001

國中名稱:测試Z1

| 編號 | 身分證字號 | 姓名  | 競賽 | 服務<br>學習 | 日常生<br>活表現 | 體適能 | 多元學<br>習表現 | 技藝<br>優良 | 弱勢<br>身分 | 均衡<br>學習 | 適性<br>輔導 | 合計<br>積分 |
|----|-------|-----|----|----------|------------|-----|------------|----------|----------|----------|----------|----------|
| 1  |       | 陳筱玲 | 7  | 5        | 2          | 6   | 16         | 3        | 2        | 6        | 3        | 30       |
| 2  |       | 胡凱妹 | 3  | 7        | 2          | 2   | 14         | 3        | 2        | 6        | 2        | 27       |

承辦人:陳小明

#### 承辦人電話:04-22199877

表六、報名資料袋封面(各區)

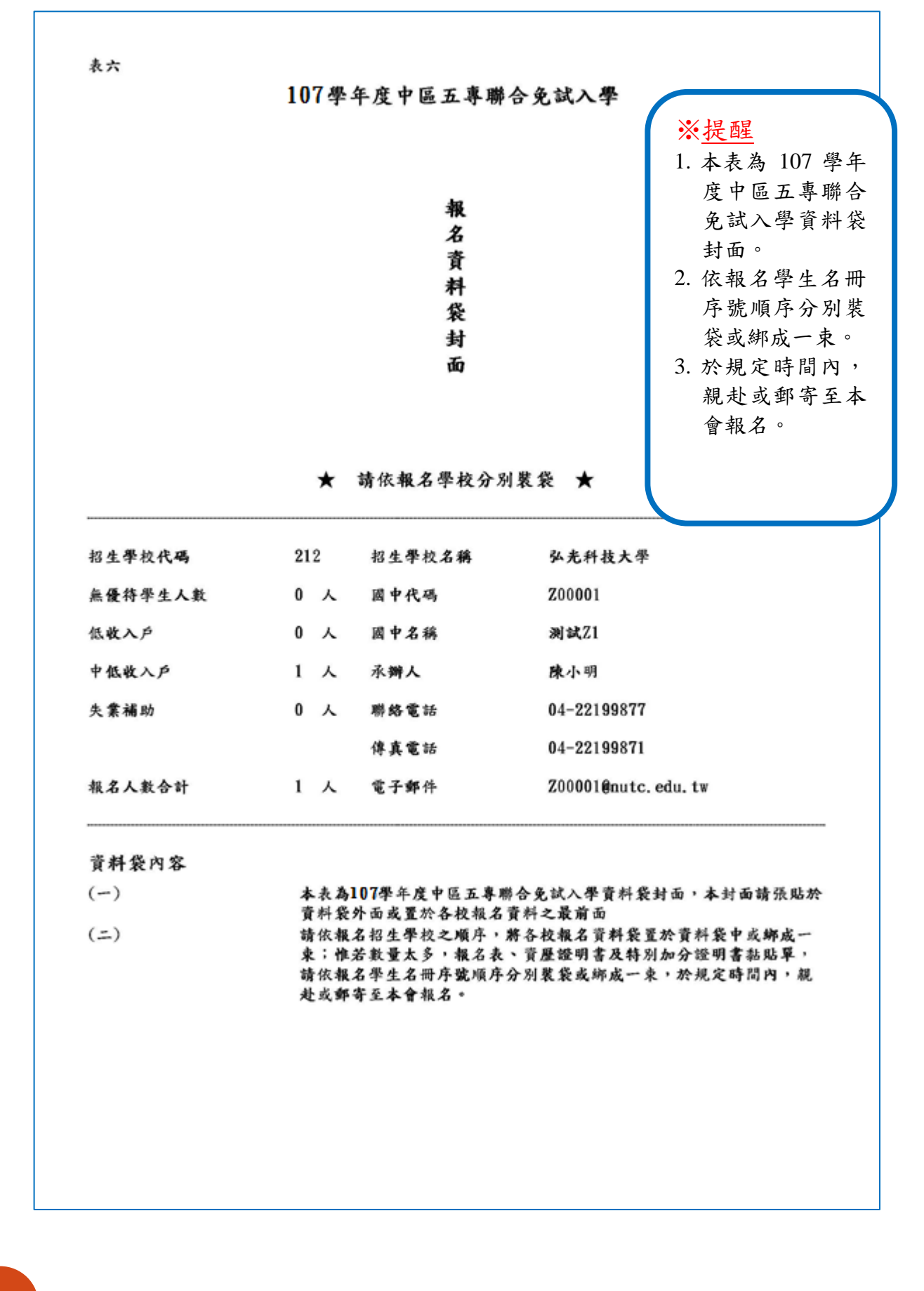

107

表七、招生學校資料檢核表(各區)

表七

#### 107學年度中區五專聯合免試入學 招生學校資料檢核表

國中代碼:Z00001

國中名稱:測試21

招生學校資料袋(各校一袋)

| 代號  | 學校名稱       | 人數 | 國中報名序號 | 報名表件 | 點收 |
|-----|------------|----|--------|------|----|
| 211 | 國立臺中科技大學   | 1  | 1 - 1  |      |    |
| 212 | 弘光科技大學     | 1  | 1 - 1  |      |    |
| 213 | 南開科技大學     | 0  |        |      |    |
| 214 | 仁德醫護管理專科學校 | 0  |        |      |    |

報名信封封面

|                 | 銀行        | 免試      |       | 贴足       |
|-----------------|-----------|---------|-------|----------|
|                 | 電販        | 入晏      | 107   | 国内快捷郵音   |
|                 | 單         | 報       | 學     |          |
|                 | 收         | 名       | 4     |          |
|                 | 旗影        | 表       | +     |          |
|                 | 762<br>EP | ()<br>附 | 度     | 35664    |
|                 | 本         | 齊       | 中     | 仁 苗      |
|                 | 或         | 相       | 厄     | 德 栗      |
|                 | 野政        | 崩<br>文  | 00    | 醫 縣      |
|                 | 匯         | 件       | 五     | 護後       |
|                 | 栗         | 0       | 專     | 管 龙      |
|                 | 正         |         | 联络    | 理鎮       |
|                 | 4         |         |       | 專 溪      |
|                 |           |         | 合     | 科 洲      |
| 光               | ÷         | *       | 免     | 學 里      |
| <u>사</u> .<br>: | 18<br>:   | 件人      | 낤     | 校砂       |
|                 | 0         | :<br>陳  | ber v | 崙        |
|                 | 1         | 小明      | ~     | 教 湖      |
|                 | 2         |         | 學     | 務 79     |
|                 | 9         |         | 招     | 處        |
|                 | 8         |         | 10    | 註 9      |
|                 | 7         |         | 生     | 册 號      |
|                 |           |         | 委     | 組        |
|                 |           |         | 員     | $\smile$ |
|                 |           |         | A     |          |
|                 |           |         | Ϋ́Ε.  |          |
|                 |           |         | 收     |          |

#### 四、是否已繳費

由本會會計金流檢核後,在報名費確認收訖無誤後,更新繳費狀態資訊。 報名資料列印

| 報名確認時間                | 職費通知單   | 北區五專縱交資料 | 中區五專繳交資料 | 南區五專繳交資料     | 是否已繳費 |
|-----------------------|---------|----------|----------|--------------|-------|
| 2018/4/17 下午 05:26:00 | 列印繳費通知單 | 列ED      | 列印       | <b>Ø</b> JED | 未繳費   |
| 2018/4/12 下午 04:57:00 | 列印微費通知單 | 列ED      | 列印       | 列ED          | 未繳費   |

#### 五、列印積分證明單

「積分證明單列印」功能供國中端無法自學務系統產出積分證明單時使用。

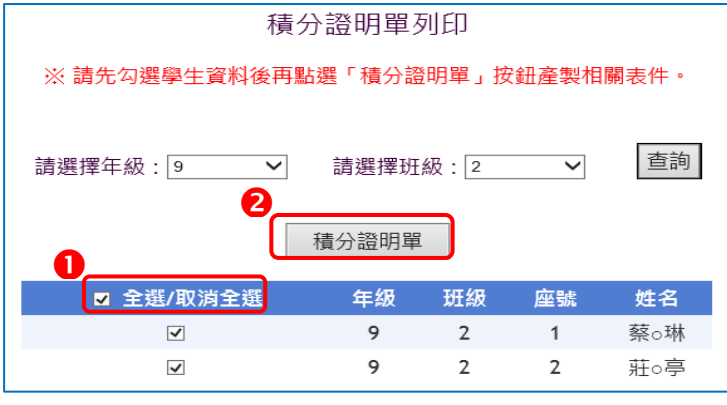

# 六、積分證明單

| 建國                    | 中:测试2                                                 | 1 就请国中代码                                                           | : 200001        |            |
|-----------------------|-------------------------------------------------------|--------------------------------------------------------------------|-----------------|------------|
| AR :                  | 9 4 3 1                                               | 丝 姓名:陳筱玲 身分證絕一編]                                                   | t:              |            |
| 化尿项目<br>比序项目          |                                                       | 接分核算说明                                                             | <b>翠項</b><br>積分 | 比序项<br>目積分 |
| 致 黄<br>服務<br>学習<br>多元 | 10 ¥                                                  | 2013年臺北國際優明暨技術交易展鏡事第 1 名・2012年國際<br>國中科學类林匹亞競賽第 2 名・               | 7               |            |
|                       | 服務<br>學習<br>参加校内服務學習課程及活動,或於校外多加怎工服務或社區<br>服務滿 24 小時。 |                                                                    | 5               | 16         |
| F T                   | 日常<br>生活<br>表現<br>表現<br>評量<br>第音1次、小過0次、大功0次。<br>評量   |                                                                    |                 |            |
|                       | 推进机                                                   | 机耐力 建 门槛標準<br>素軟度 進 门槛標準<br>時發力 進 門檻標準<br>心時耐力 進 門檻標準              | 6               |            |
| 4                     | ##R                                                   | 杜藝教育課程平均總成绩 92 分 ——————————————————————————————————                | 3               | 3          |
| 码势身分<br>均衡带管          |                                                       | 具 中级收入户 身分                                                         | 2               | 2          |
|                       |                                                       | 健康與體育 5 帶期平均成績 88 分<br>藝術與人文 5 學期平均成績 60 分<br>綜合活動 5 學期平均成績 75 分   | 6               | 6          |
| 181                   | 1.M #                                                 | 因中带生生液辅等此绿牛份「生液份展现刻書」中<br>家長意见 勾選 正尊<br>等标意见 勾選 五尊<br>辅华教师意见 勾選 五尊 | 3               | 3          |
| 10                    | (+ 1) <sup>+</sup>                                    |                                                                    |                 | 30         |

#### 就讀圖中學校觀章:

※提醒:請加蓋學生就讀之國中學校戳章。

操作方式:

- ●勾選欲列印積分證明單 學生。
- З點取「積分證明單」產 出學生超額比序項目積 分證明單。

# 染、集體報名系統網路連結

一、全國五專聯合免試入學招生委員會網址 https://www.jctv.ntut.edu.tw/nenter5/

二、107 學年度全國五專聯合免試入學國中集體報名系統網頁 https://junior.nutc.edu.tw/U5\_1/

| 107學年度 ——                          | 國中集體報名系統                      |
|------------------------------------|-------------------------------|
| 國中代碼:                              | 2018                          |
| 密碼:                                |                               |
| 驗證碼:                               |                               |
| 應輸入驗證碼為 16042                      | 6/20 ~ 7/2<br>10:00 16:00     |
| 請特別注意:                             | 報名日期                          |
| 【系統 <mark>延用</mark> 集體報名系統(練習版)之帳號 | 、密碼, 不會回復成預設】                 |
|                                    | 107 學年度全國五專聯合免試入學招生委員會        |
|                                    | 服務專線:02-27725333              |
|                                    | 傳真專線:02-27738881              |
|                                    | E-mail , entersignitut.euu.tw |
|                                    |                               |